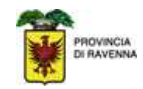

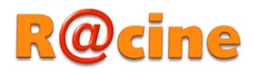

# Esportazione della casella di posta su Racine

La nuova casella di posta sarà vuota, pertanto, per mantenere i vostri messaggi/cartelle, occorre eseguirne manualmente l'esportazione dalla vecchia casella ed importarli in quella nuova oppure è possibile scaricarli nel client che utilizzate per consultare la casella di posta elettronica.

Se la propria casella è organizzata in cartelle e si vogliono mantenere anche nella nuova è necessario anzitutto riprodurre l'alberatura creandole vuote nella nuova casella di posta e successivamente eseguire importazione cartella per cartella.

Accedere alla vecchia casella all'indirizzo web: https://secure.racine.ra.it/horde

Fare click su "Posta in Arrivo"

|                   | Home Password Opzioni Aiuto Fine sessione   |                           |
|-------------------|---------------------------------------------|---------------------------|
| 🕞 Morde           |                                             | redazione@racine.ra.it    |
| E Posta           | Posta                                       | Calendario                |
| 🖅 🖓 Strumenti     | Stato Quota: 188,26 MB / 500,00 MB (37,65%) | Nessun evento da mostrare |
|                   |                                             |                           |
| 🖽 🖓 Opzioni       | Filtri                                      | Ricerca Contatti          |
| 🗆 🖓 Fine sessione | Lista nera Attivo                           | Ricerca di: Cerca         |

#### Fare click su "Cartelle"

| /o 🔽                       |
|----------------------------|
|                            |
| 9 Messaggi                 |
| >⇔1 ⇔⇔                     |
| Ri <u>m</u> uovi Eliminati |
|                            |
|                            |
| N N                        |

Selezionare la cartella di posta della quale fare l'esportazione:

|                                             | Posta in Arrivo Componi Cartelle Cerca Horde Rubrica |
|---------------------------------------------|------------------------------------------------------|
| ₩ Horde                                     | Esplora le cartelle 🛿                                |
|                                             | Scegii Azione<br>Posta in Arrivo (://592)            |
| 🔎 Cerca<br>🔀 <b>Posta in Arrivo</b> (1/592) | □ Bozze<br>□ Chiedilo a noi                          |

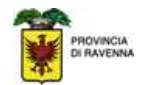

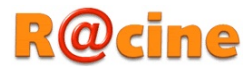

### Dal menù a tendina "Scegli Azione" fare click su "Scarica"

|                            | Stato                                                       |
|----------------------------|-------------------------------------------------------------|
| 🗆 🙀 Horde                  | Ecolore la contalla B                                       |
| 🖃 🗠 🖄 Posta (1)            |                                                             |
| - 🍸 Filtri                 | 🖵 Scegli Azione 🗸 🗸                                         |
| - 📝 Componi                | Posta in Arrivo (1/592)                                     |
| 💭 Cerca                    | Bozze                                                       |
| Posta in Arrivo (1/592)    | C                                                           |
| 🔁 Bozze                    | 🔲                                                           |
| 🛅 chiedilo a noi           | D foto                                                      |
| 🛅 errori                   | Inserito-Risposto                                           |
| 🛅 foto                     | mercati                                                     |
| 🛅 Inserito-Risposto        |                                                             |
| 🛅 mercati                  |                                                             |
| 🛅 Old                      |                                                             |
| - 🛅 Password rigenerata    |                                                             |
| 🖾 Posta inviata            |                                                             |
| - C SPAM                   |                                                             |
| 🛅 teatri                   |                                                             |
| - 🛅 ticket OD              | Cartella Virtuale                                           |
| 🚊 🅞 Cartella Virtuale      | Scegli Azione V                                             |
| Cartella di Posta Virtuale | Scegli Azione                                               |
| 뒤 🚱 Strumenti              | Crap                                                        |
| The Min Account            | Rinomina                                                    |
|                            | Flimina                                                     |
| + X Opzioni                | Svuota                                                      |
| 🗆 🚽 Fine sessione          | Svuota                                                      |
|                            | Controlla se è arrivata Nuova Posta                         |
|                            | Non controllare l'arrivo di Nuova Posta                     |
|                            | Contrassegna tutti i messaggi nella cartella come letti     |
|                            | Contrassegna tutti i messaggi nella cartella come non letti |
|                            | Scarica                                                     |
|                            | Scarica [formato_zip]                                       |
|                            | Importa Messaggi                                            |
|                            | Mostra Dimensione                                           |
|                            | Ricostruisco Albero Cartalle                                |
|                            | Neoscialsco Albero Cartelle                                 |

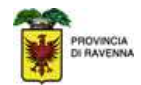

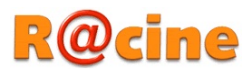

#### Si aprirà una finestra pop-up da confermare con "Ok"

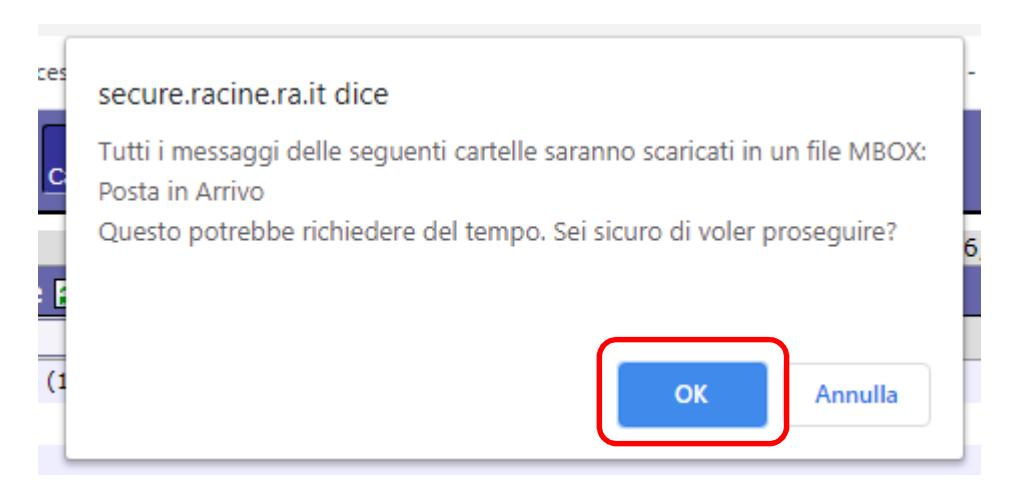

L'operazione consentirà di salvare un file di tipo ".MBOX" che sarà possibile importare nella nuova casella di posta.

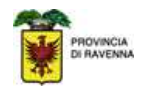

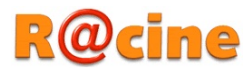

## Importazione della casella di posta su Racine

Entrare nella propria casella di posta all'indirizzo: https://webmail.racine.ra.it

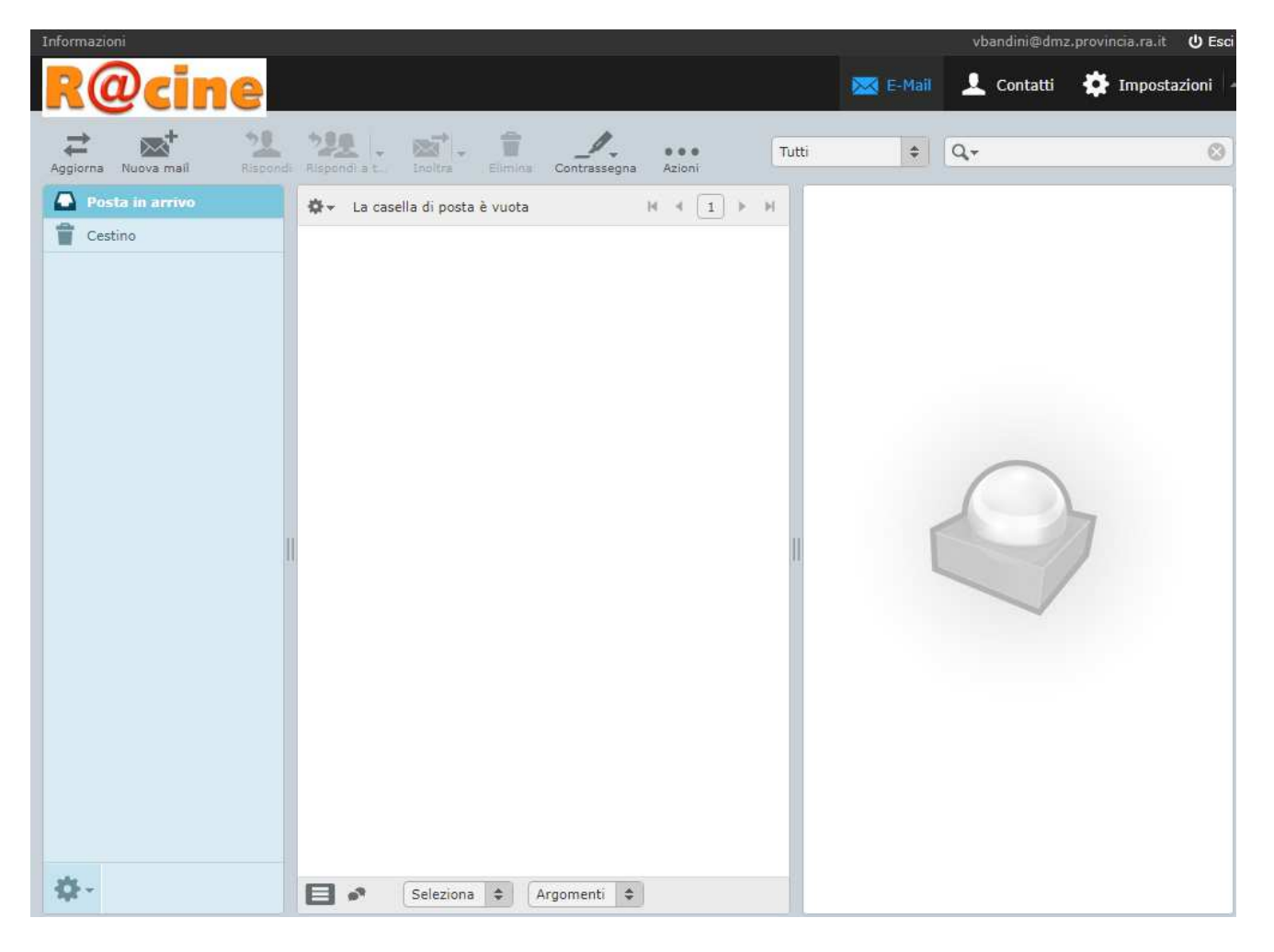

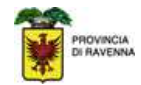

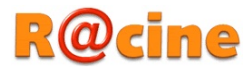

Creare la cartella nella quale andare ad importare i messaggi facendo click sull'icona ingranaggio in basso a sinistra (Operazioni cartella):

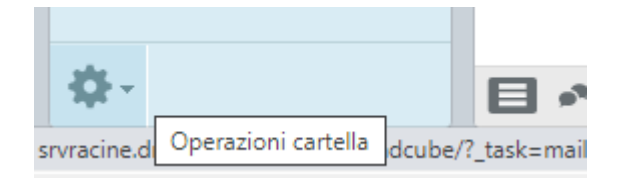

## Fare click su Gestione cartelle

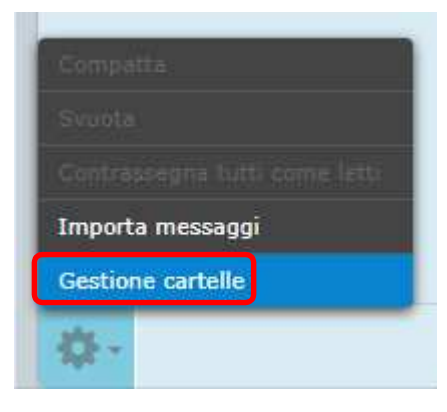

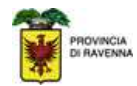

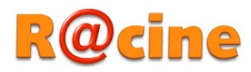

## Selezionare Posta in Arrivo

| Impostazioni         | Cartelle        | Q Proprietà cartella        |
|----------------------|-----------------|-----------------------------|
| Preferenze           | Posta in arrivo | Ubicazione                  |
| Cartelle             | Inviata         | Nome cartella Posta i       |
| 💄 Identità           | 1 Cestino       |                             |
| Messaggi predefiniti |                 | Impostazioni                |
| • Password           |                 | Modalità di visualizzazione |
|                      |                 | Informazioni                |
|                      |                 | Messaggi 0                  |
|                      |                 | Dimensione 0                |
|                      | + -             | Salva                       |

# Fare click sul + Crea nuova cartella

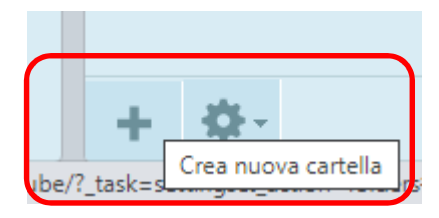

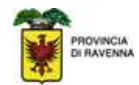

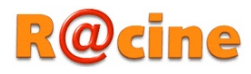

#### Indicare nel Nome cartella un nome:

| (@cine               |                 |    | E-Mail ,                              |
|----------------------|-----------------|----|---------------------------------------|
| mpostazioni          | Cartelle        | Q, | Proprietà cartella                    |
| Preferenze           | Posta in arrivo | 20 | Ubicazione                            |
| Cartelle             | Cestino         | 22 | Nema satalla Posta importata          |
| 👢 Identità           | -               |    | Nome cartena Posta importata          |
| Messaggi predefiniti |                 |    | Cartella padre Posta in arrivo 💙      |
| Password             |                 |    | Impostazioni                          |
|                      |                 |    | · · · · · · · · · · · · · · · · · · · |

Fare click su Salva

Fare click su Mail e selezionare la cartella appena creata

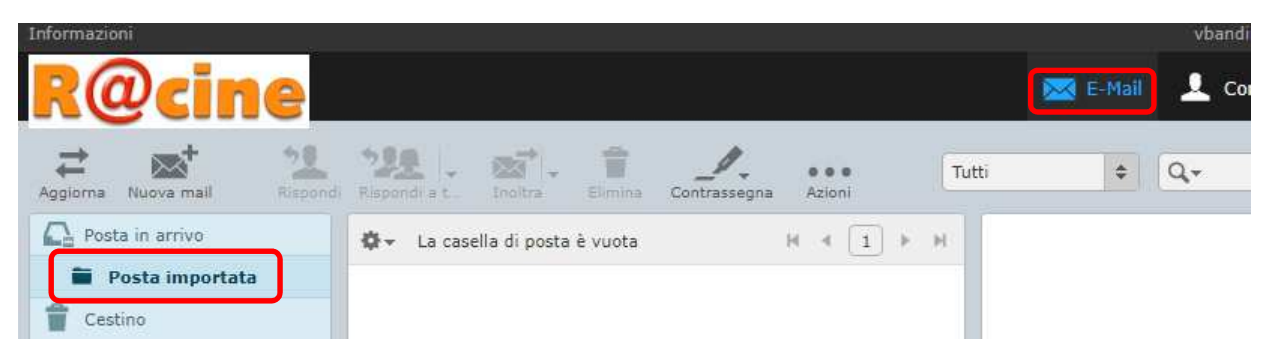

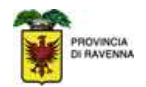

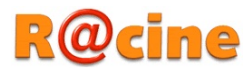

Dall'Ingranaggio posto in basso a sinistra fare click su Importa messaggi:

| Agglorna Nuova mail           | pondi | Rispondi a t | Inoltra -       | Elimine | Contrassegna | •••<br>Azioni |
|-------------------------------|-------|--------------|-----------------|---------|--------------|---------------|
| Posta in arrivo               |       | ⇔ La case    | ella di posta è | è vuota |              | H 4 1 +       |
| 🖀 Posta importata             |       |              |                 |         |              |               |
| 🙆 Invîata                     |       |              |                 |         |              |               |
| T Cestino                     |       |              |                 |         |              |               |
| Contractor                    |       |              |                 |         |              |               |
| Svuota                        |       |              |                 |         |              |               |
| Contrasnegna tutti come letti |       |              |                 |         |              |               |
| Importa messaggi              |       |              |                 |         |              |               |
| Gestione cartelle             |       |              |                 |         |              |               |
| <b>☆</b> -                    |       | •            | Seleziona       | \$ A    | gomenti 🗘    |               |

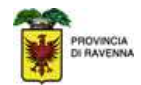

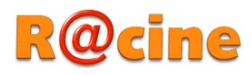

#### Selezionare il file appena esportato:

| Apri                                                                                                    |   |   |            |   |         |                     |           | ×      |
|----------------------------------------------------------------------------------------------------|---|---|------------|---|---------|---------------------|-----------|--------|
| $\leftarrow$ $\rightarrow$ $\checkmark$ $\uparrow$ $\checkmark$ $\diamond$ Questo PC $\Rightarrow$ Download $\checkmark$ |   |   |            | ) | Cerca   |                     | 9         |        |
| Organizza 🔻 Nuova cartella                                                                                               |   |   |            |   |         | · · ·               |           | ?      |
| > 📃 Desktop                                                                                                    | ^ |   | Nome       |   | l       | Jltima modifica     | Tip       | 00     |
| > 🦊 Download                                                                                                    |   |   | INBOX.mbox |   | 1       | 10/11/2020 18:11    | File      | e MBOX |
| > 🁌 My Music                                                                                                    |   | Ŀ |            |   |         |                     |           |        |
| > 📰 My Pictures                                                                                                    |   |   |            |   |         |                     |           |        |
| > My Videos                                                                                                    | v |   | <          |   |         |                     |           | >      |
| Nome file: INBOX.mbox                                                                                                    |   |   |            |   | File pe | ersonalizzati (*.em | l;*.xbl;* | . ~    |
|                                                                                                    |   |   |            |   | A       | pri 🚽 A             | nnulla    |        |

#### Fare click su Apri, i messaggi vengono correttamente importati:

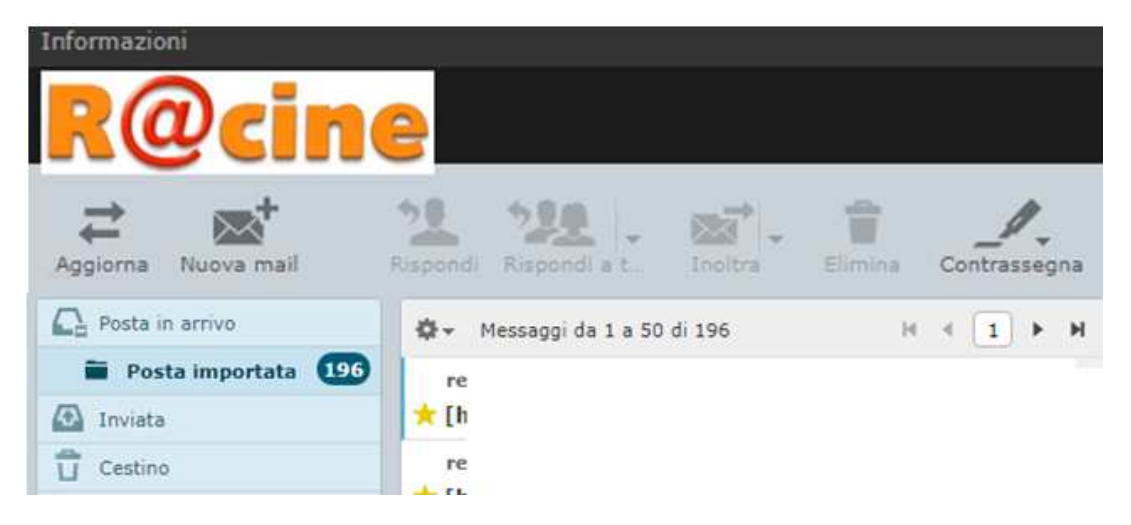